The process for linking a Federal Sponsor and Login.gov accounts is simple. Here are the steps:

- Click the Login.gov button on the Federal Sponsor's login screen.
- Complete the login process on Login.gov using your Login.gov username (an email address) and password.
- You will then be directed back to the Federal Sponsor's website to log in with your original username and password. This will complete the account linking process.

The next time you return to the Federal Sponsor's website, just click on the Login.gov button and enter your Login.gov account username (an email address) and password.

## Contents

| Authentication Methods with Login.gov | 2  |
|---------------------------------------|----|
| Logging into Login.gov                | 11 |
| Logging into Grants.gov               | 15 |
| Logging into Research.gov             | 18 |
| Logging into eRA Commons or ASSIST:   | 22 |

# Authentication Methods with Login.gov

Login.gov uses the highest standards of security to keep your information safe including identity verification and two-factor authentication.

| Sign in                                                                 | <b>0</b> L                                                                                      | OGIN.GOV                                    |
|-------------------------------------------------------------------------|-------------------------------------------------------------------------------------------------|---------------------------------------------|
| Password Sign in Create an account                                      | Sign in<br>Email address                                                                        |                                             |
| Sign in<br>Create an account                                            | Password                                                                                        | Show password                               |
| Create an account                                                       |                                                                                                 | Sign in                                     |
|                                                                         |                                                                                                 | 1/                                          |
|                                                                         | Crea<br>Sign in with your government                                                            | te an account<br>employee ID                |
| Forgot your password?                                                   | Crea<br>Sign in with your government<br>Forgot your password?                                   | te an account<br>employee ID                |
| Forgot your password?<br>Security Practices and Privacy Act Statement @ | Crea<br>Sign in with your government<br>Forgot your password?<br>Security Practices and Privacy | employee ID<br>Act Statement <sup>[2]</sup> |

|      | An of                       | icial website of the United States government Here's now you know $\checkmark$                             |
|------|-----------------------------|----------------------------------------------------------------------------------------------------|
| 🚺 LO | GIN.GOV                     | Welcome @uoregon.edu Sign out                                                                              |
|      |                             | Access your government benefits and services<br>from your Login.gov account.<br>Learn more about Login.gov |
|      | Your Account                | Your account                                                                                               |
|      | Add email address           |                                                                                                    |
|      | Edit password               | Email preferences                                                                                          |
|      | Delete account              | Email addresses                                                                                            |
|      | Your authentication methods | @uoregon.edu + Add new email                                                                               |
|      | Add phone number            | Language                                                                                                   |
|      | Add authentication apps     | English <u>Edit</u>                                                                                        |
|      | Add Face or Touch Unlock    |                                                                                                    |
|      | Add security key            | Decoverd                                                                                                   |
|      | Add Federal Employee ID     | Edit                                                                                                    |
|      | Get backup codes            |                                                                                                    |
|      | Your connected accounts     |                                                                                                    |
|      | History                     | Phone numbers                                                                                              |

If you would like to use Duo Mobile as your authentication app, click on the Add app button next to Authentication Apps.

| 🚢 An official website of the United States government Here's how you know 🗸 |                                                                                                    |  |  |  |  |  |  |
|-----------------------------------------------------------------------------|----------------------------------------------------------------------------------------------------|--|--|--|--|--|--|
| LOGIN.GOV                                                                   | Welcome @uoregon.edu Sign out                                                                              |  |  |  |  |  |  |
|                                                                             | Access your government benefits and services<br>from your Login.gov account.<br>Learn more about Login.gov |  |  |  |  |  |  |
| Your Account                                                                | Your authentication methods                                                                                |  |  |  |  |  |  |
| Add email address                                                           | Phone numbers                                                                                              |  |  |  |  |  |  |
| Edit password                                                               | +1 default <u>Manage</u>                                                                                   |  |  |  |  |  |  |
| Delete account                                                              | + Add phone                                                                                                |  |  |  |  |  |  |
| Your authentication<br>methods                                              |                                                                                                    |  |  |  |  |  |  |
| Add phone number                                                            | Authentication apps                                                                                        |  |  |  |  |  |  |
| Add authentication apps                                                     |                                                                                                    |  |  |  |  |  |  |
| Add Face or Touch Unlock                                                    |                                                                                                    |  |  |  |  |  |  |
| Add security key                                                            | Face or Touch Unlock + Add Face or Touch Unlock                                                            |  |  |  |  |  |  |
| Add Federal Employee ID                                                     |                                                                                                    |  |  |  |  |  |  |
| Get backup codes                                                            | Socurity koy                                                                                               |  |  |  |  |  |  |
| Your connected accounts                                                     | Security Key                                                                                               |  |  |  |  |  |  |
| History                                                                     |                                                                                                    |  |  |  |  |  |  |

Once you see the screen below with the QR code, open the Duo Mobile app on your phone.

| -             | An official website of the United States government $\ {\rm Here's\ how\ you\ know\ }\sim$                               |
|---------------|----------------------------------------------------------------------------------------------------|
|               | ULOGIN.GOV                                                                                                    |
|               |                                                                                                    |
| Ad            | ld an authentication app                                                                                                 |
| Set (<br>code | up an authentication app to sign in using temporary security<br>es. <u>What is an authentication app?</u> <sup>[2]</sup> |
| 1             | Give it a nickname                                                                                                    |
|               | If you add more than one app, you'll know which one is which.                                                            |
|               |                                                                                                    |
| 2             | Open your authentication app                                                                                             |
| 3             | Scan this QR barcode with your app                                                                                       |
|               |                                                                                                    |
|               | Or enter this code manually into your authentication app                                                                 |
|               |                                                                                                    |
|               | Г Сору                                                                                                    |
| 4             | Enter the temporary code from your app                                                                                   |
|               |                                                                                                    |
|               | Demonstratic because                                                                                                    |
|               | Remember this browser                                                                                                    |
|               | Submit                                                                                                    |
|               |                                                                                                    |
| Can           | cel                                                                                                    |

From the Duo Mobile app, click on the plus sign next to Add.

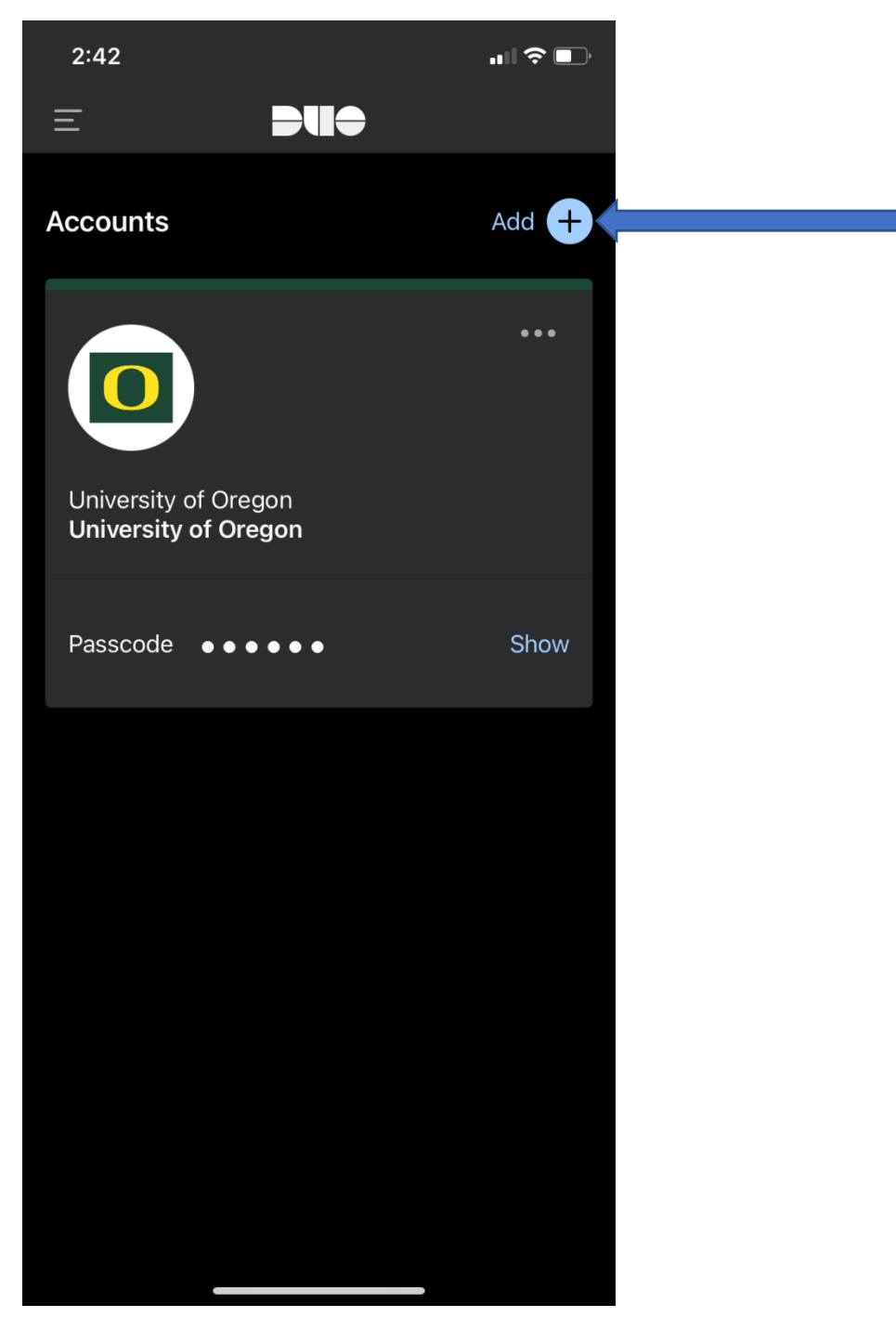

Next, select Use QR Code.

| 2:42         |                   | •••• 🖕 🔲 |  |
|--------------|-------------------|----------|--|
| Cancel       |                   |          |  |
| Add acc      | ount              |          |  |
| Use          | e QR code         |          |  |
| Q Search     |                   |          |  |
| 1Pa:         | ssword            |          |  |
| Ama          | azon              |          |  |
| aws Ama      | azon Web Services |          |  |
| Ang          | gelList           |          |  |
| <b>X</b> App | o.net             |          |  |
| Atla         | Issian            |          |  |
| 🔽 BitE       | Bucket            |          |  |
| C Coir       | nbase             |          |  |
| Das          | hlane             |          |  |
| 💭 Digi       | ital Ocean        |          |  |
| Dre          | amHost            |          |  |

From here, the Duo Mobile app will walk you through the process.

If instead, you would prefer to receive a text message with a security code when you login, click on Add phone and follow the prompts on screen.

| An official website of the United States government Here's how you know v |                                                                                                    |  |  |  |  |  |  |
|---------------------------------------------------------------------------|----------------------------------------------------------------------------------------------------|--|--|--|--|--|--|
| ULOGIN.GOV                                                                | Welcome @uoregon.edu Sign out                                                                              |  |  |  |  |  |  |
| ٢                                                                         | Access your government benefits and services<br>from your Login.gov account.<br>Learn more about Login.gov |  |  |  |  |  |  |
| Your Account                                                              | Your authentication methods                                                                                |  |  |  |  |  |  |
| Add email address                                                         | Phone numbers                                                                                              |  |  |  |  |  |  |
| Edit password                                                             | +1 default <u>Manage</u>                                                                                   |  |  |  |  |  |  |
| Delete account                                                            | + Add phone                                                                                                |  |  |  |  |  |  |
| Your authentication<br>methods                                            |                                                                                                    |  |  |  |  |  |  |
| Add phone number                                                          | Authentication apps + Add app                                                                              |  |  |  |  |  |  |
| Add authentication apps                                                   |                                                                                                    |  |  |  |  |  |  |
| Add Face or Touch Unlock                                                  |                                                                                                    |  |  |  |  |  |  |
| Add security key                                                          | Face or Touch Unlock + Add Face or Touch Unlock                                                            |  |  |  |  |  |  |
| Add Federal Employee ID                                                   |                                                                                                    |  |  |  |  |  |  |
| Get backup codes                                                          | Security key + Add security key                                                                            |  |  |  |  |  |  |
| Your connected accounts                                                   |                                                                                                    |  |  |  |  |  |  |
| History                                                                   |                                                                                                    |  |  |  |  |  |  |
| Forget all browsers                                                       | Federal Employee ID + Add ID                                                                               |  |  |  |  |  |  |
| Customer support                                                          |                                                                                                    |  |  |  |  |  |  |
|                                                                           | Backup codes + Get codes                                                                                   |  |  |  |  |  |  |
|                                                                           | noi generatea                                                                                              |  |  |  |  |  |  |

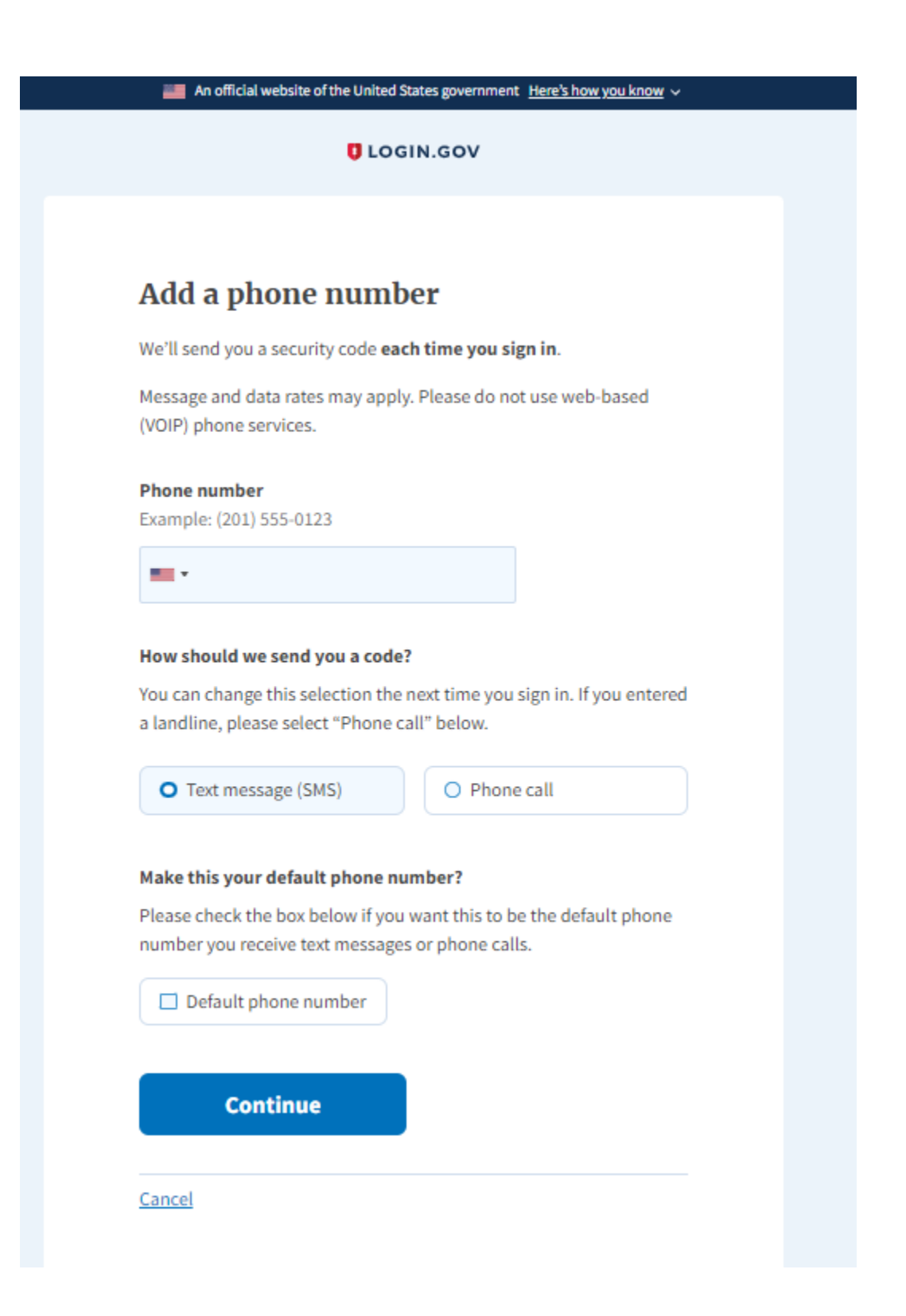

## Logging into Login.gov

If you would like to see which accounts are already linked, follow the directions below.

From login.gov, click on the "sign in with login.gov" button located on the top right side of the screen.

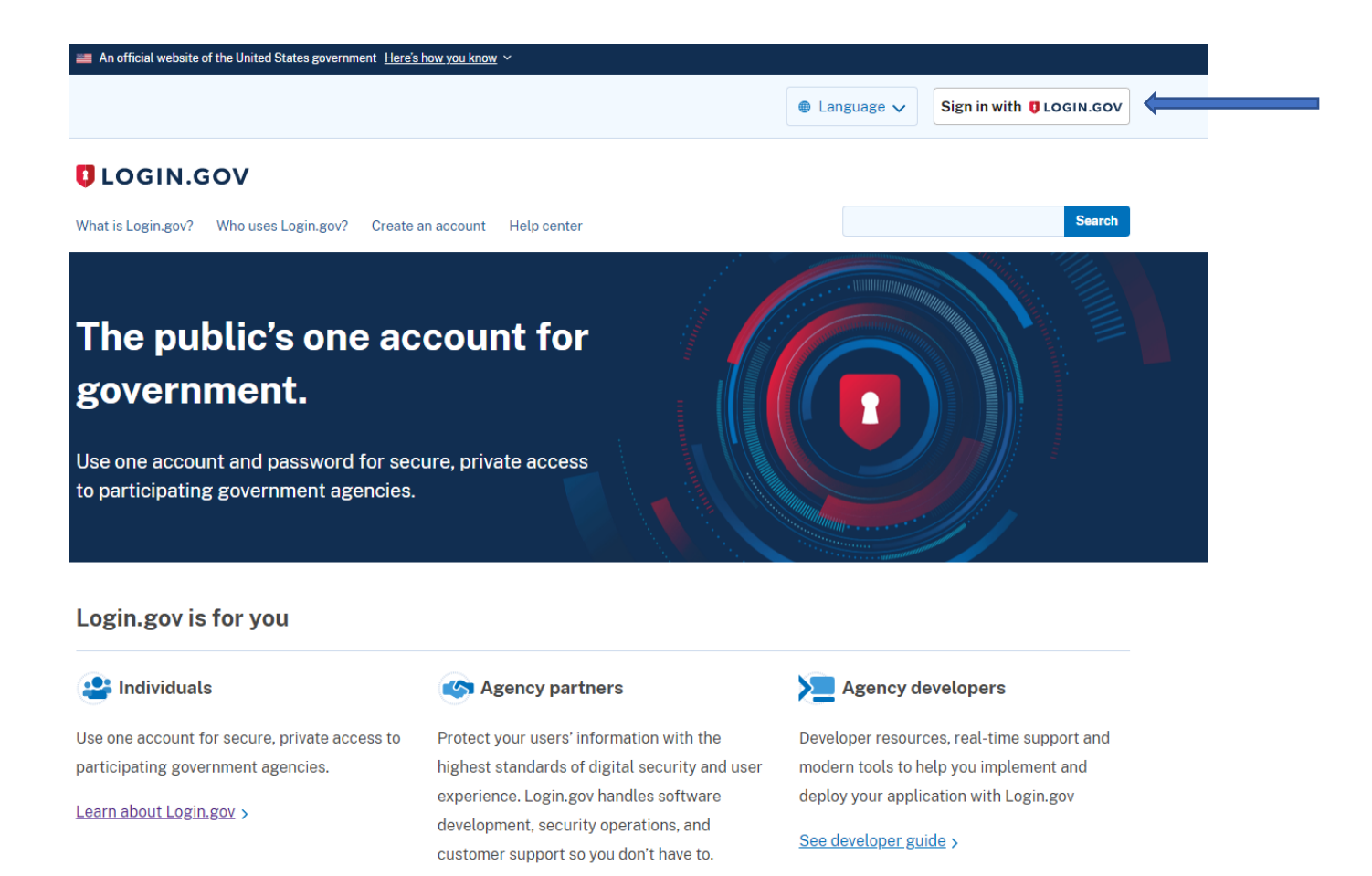

Enter your login.gov email address and password, then click "sign in".

Become a partner >

| Sign in  mail address  mail address  mail ad |
|----------------------------------------------------------------------------------------------------|
| Password Password Sign in Create an account Sign in with your government employee ID Forgot your password? Security Practices and Privacy Act Statement Ø Privacy Act Statement Ø                                                                                                    |
| Sign in         Create an account         Sign in with your government employee ID         Forgot your password?         Security Practices and Privacy Act Statement IP         Privacy Act Statement IP                                                                                                    |
| Create an account         Sign in with your government employee ID         Forgot your password?         Security Practices and Privacy Act Statement Ø         Privacy Act Statement Ø                                                                                                    |
| Sign in with your government employee iD         Forgot your password?         Security Practices and Privacy Act Statement ID         Privacy Act Statement ID                                                                                                    |
|                                                                                                    |

Click on the "Your connected accounts" link on the left lower side of the screen.

| 🕮 An off                       | ficial website of the United States government $$ Here's how you know $$ $\sim$                            |
|--------------------------------|----------------------------------------------------------------------------------------------------|
| LOGIN.GOV                      | Welcome @uoregon.edu Sign out                                                                              |
| (e                             | Access your government benefits and services<br>from your Login.gov account.<br>Learn more about Login.gov |
| Your Account                   | Your account                                                                                               |
| Add email address              |                                                                                                    |
| Edit password                  | Email preferences                                                                                          |
| Delete account                 | Email addresses                                                                                            |
| Your authentication<br>methods | @uoregon.edu + Add new email                                                                               |
| Add phone number               | Language                                                                                                   |
| Add authentication apps        | English <u>Edit</u>                                                                                        |
| Add Face or Touch Unlock       |                                                                                                    |
| Add security key               | Dassword                                                                                                   |
| Add Federal Employee ID        | **************************************                                                                     |
| Get backup codes               |                                                                                                    |
| Your connected accounts        |                                                                                                    |
| History                        | Phone numbers                                                                                              |
| Forget all browsers            | +1 default <u>Manage</u>                                                                                   |

The accounts shown are your connected accounts.

#### **U**LOGIN.GOV

Welcome @uoregon.edu Sign out

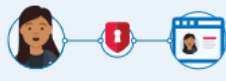

Access your government benefits and services from your Login.gov account. Learn more about Login.gov

#### Your Account

Add email address

Edit password

Delete account

Your authentication methods

Add phone number

Add authentication apps

Add Face or Touch Unlock

Add security key

Add Federal Employee ID

Get backup codes

Your connected accounts

#### History

Forget all browsers

# Your connected accounts

With your Login.gov account, you can securely connect to multiple government accounts online. Below is a list of all the accounts you currently have connected.

| <u>Grants.Gov</u><br>Connected February 16, 2022<br>at 12:10 PM | <u>Disconnect</u> |
|-----------------------------------------------------------------|-------------------|
| Research.gov<br>Connected February 16, 2022<br>at 12:08 PM      | <u>Disconnect</u> |
| GrantSolutions<br>Connected February 2, 2022 at<br>1:59 PM      | <u>Disconnect</u> |
| sam.gov<br>Connected June 11, 2021 at<br>4:41 PM                | <u>Disconnect</u> |
| NIH<br>Connected February 16, 2021<br>at 10:19 AM               | <u>Disconnect</u> |

# Logging into Grants.gov

Users must sign in to Grants.gov with Login.gov credentials by February 21st, 2022.

For help, contact Grants.gov Applicant Support at 1-800-518-4726.

|                                                                                                    |                                                                                                    |                                                                   |                                           |         |               |                         | HELP   REGISTER   LOGIN      |
|----------------------------------------------------------------------------------------------------|----------------------------------------------------------------------------------------------------|-------------------------------------------------------------------|-------------------------------------------|---------|---------------|-------------------------|------------------------------|
| GRANTS.GOV™                                                                                                    |                                                                                                    |                                                                   |                                           | SEA     | RCH: Grant Op | oportunities 🗸 Enter Ke | eyword GO                    |
| FIND. APPLY. SUCCEED.                                                                                                    |                                                                                                    |                                                                   |                                           |         |               |                         |                              |
| HOME LEARN GRANTS V SEARCH                                                                                                    | GRANTS APPLICANTS -                                                                                   | GRANTORS -                                                        | SYSTEM-TO-SYSTEM~                         | FORMS 🔻 | CONNECT -     | SUPPORT -               |                              |
| GRANTS.GOV ) Login                                                                                                    |                                                                                                    |                                                                   |                                           |         |               |                         |                              |
| LOGIN                                                                                                    |                                                                                                    |                                                                   |                                           |         |               |                         | •                            |
| If you do not have a Username and Password,<br>Login<br>"Username:<br>"Password:                                                                                                    | please Register as a New User.                                                                        | GOV <sup>®4</sup><br>ne and Password                              | o                                         | R       | E LOC         | GIN.GOV                 | ]                            |
| Forgot My                                                                                                    | y Username   Forgot My Passwor<br>Login as EBiz POC                                                   | d/Unlock My Accour                                                | nt                                        |         | Ţ             | AMS<br>For HHS Grantors | ]                            |
| Warning Notice                                                                                                    |                                                                                                    |                                                                   |                                           |         |               |                         |                              |
| <ul> <li>This warning banner provides privacy and security notices consistent with applicable federal laws, directives, and other federal guidance for accessing this Government system, which includes (1) this computer network, (2) all computers connected to this network and (3) all devices and storage media attached to this network or to a computer on this network.</li> <li>This system is provided for Government-authorized use only.</li> <li>Unauthorized or improper use of this system is prohibited and may result in disciplinary action and/or civil and criminal penalties.</li> <li>Personal use of social media and networking sites on this system is prohibited and may result in disciplinary action and/or civil and criminal penalties.</li> <li>By using this system, you understand and consent to the following:</li> <li>The Government may monitor, record, and audit your system usage, including usage of personal devices and estibutes for official duties or to conduct HHS business. Therefore, you have no reasonable expectation of privacy regarding any communication or data transiting or stored on this system.</li> <li>Any communication or data transiting or stored on this system.</li> <li>Any communication or data transiting or stored on this system.</li> <li>Any communication or data transiting or stored on tis system.</li> </ul> |                                                                                                    |                                                                   |                                           |         |               |                         |                              |
| CONNECT WITH US: So Blog Twitter You<br>HEALTH & HUMAN SERVICES: HHS.gov   EEOC /<br>COMMUNITY: USA.gov   WhiteHouse.gov   USAsp                                                                                                    | Tube 🕒 Alerts 📉 RSS   📲 Xi<br>No Fear Act   Accessibility   Privac<br>pending.gov   SBA.gov   SAM.gov | ML Extract 📙 Get A<br>cy   Disclaimers   Site<br>  DUNS Request 🖓 | Adobe Reader 다<br>e Map<br>  Report Fraud |         |               |                         | Frequently Asked Questions 🗗 |

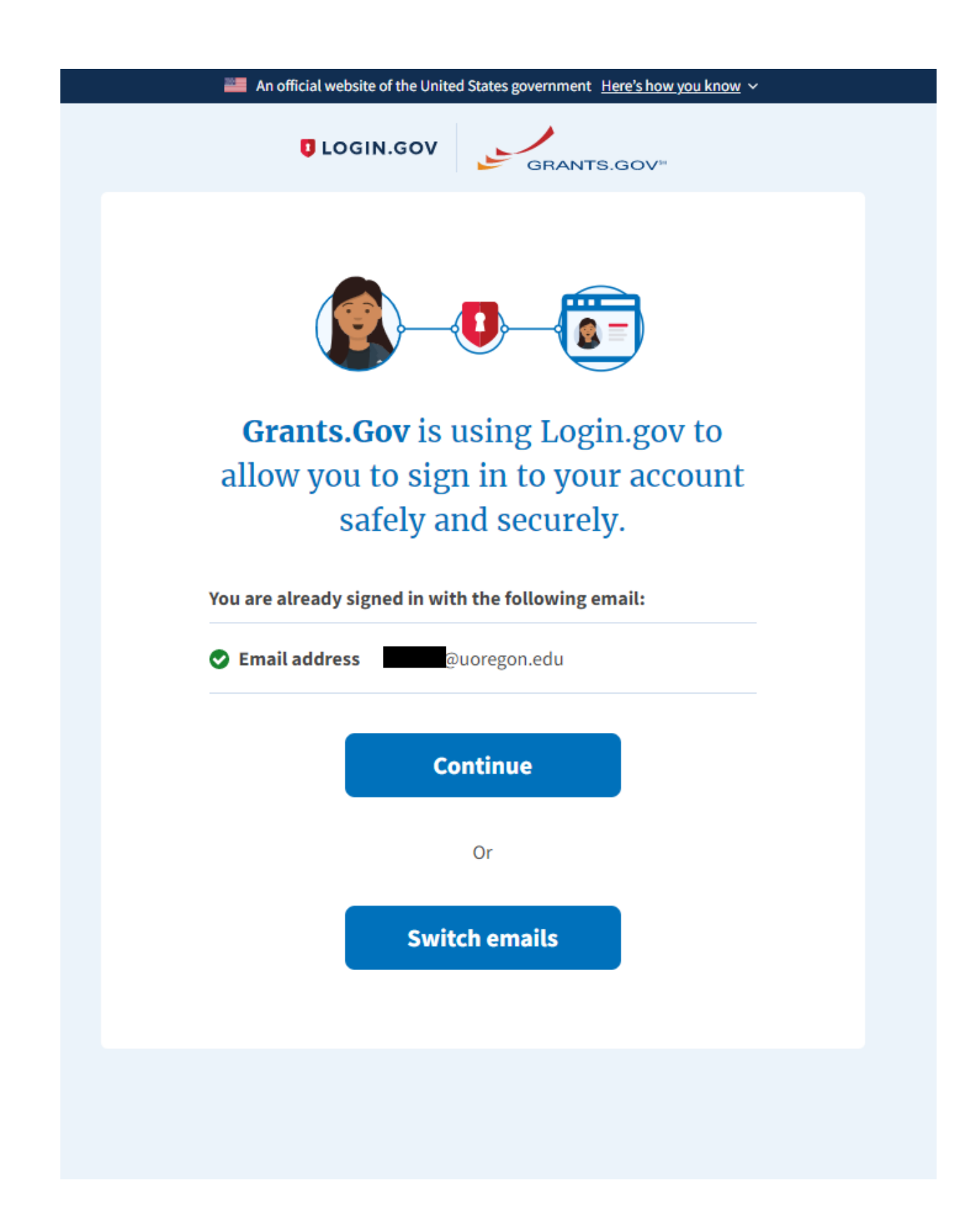

|                                                                                                    | HELP   MY ACCOUNT   LOGO                                                                                                    | ரி |  |  |  |  |
|----------------------------------------------------------------------------------------------------|----------------------------------------------------------------------------------------------------|----|--|--|--|--|
| GRANTS.GOV <sup>™</sup>                                                                                                    | SEARCH: Grant Opportunities Y Enter Keyword G                                                                                                    | 0  |  |  |  |  |
|                                                                                                    |                                                                                                    |    |  |  |  |  |
| GRANTS GOV Applicant Center                                                                                                    | APPLICANTS GRANICKS STSTEWPICESTSTEW PORMS CONNECT SUPPORT                                                                                                    |    |  |  |  |  |
| APPLICANT CENTER                                                                                                    |                                                                                                    | 0  |  |  |  |  |
| WELCOME:                                                                                                    | APPLY USING WORKSPACE                                                                                                    |    |  |  |  |  |
| GRANT APPLICATIONS<br>» How to Apply for Grants<br>» Apply Now<br>» Manage Workspaces<br>» Check Application Status                                                                                                    | ve you new to Grants.gov Workspace? Grants.gov Workspace allows applicants and organizations to tailor their application workflow to provide the best fit for<br>our team. Each of the approaches contains links to help articles and video tutorials.                                                                         |    |  |  |  |  |
| APPLICANI MARAGEMENT  * Manage Applicants Manage Organization Profile * Manage Organization Roles APPLICANT RESOURCES * Workspace Overview * Applicant Eligibility * Applicant FAGs Addite Defivers Overset Millity * Applicant FAGs * More Profile Profile * Addite Defivers Overset Millity * Addite Defivers Overset Millity * Addite Defiverset Millity * Addite Defiverset Millity * Addite Defiverset Millity * Addite Defiverset Millity * Addite Defiverset Millity * Addite Defiverset Millity * Addite Defiverset Millity * Addite Defiverset Millity * Addite Defiverset Millity * Addite Defiverset Millity * Addite Defiverset Millity * Addite Defiverset Millity * Addite Defiverset Millity * | OFFICIAL GRANTS.GOV MOBILE APP         Now you can easily search for federal grant opportunities on your mobile device, subscribe to specific opportunities, and add closing dates to your phone's salendar app. The official Grants.gov Mobile App is available for download today!         Download from Apple's App Store > |    |  |  |  |  |
| Submitting UTF-8 Special Characters     Encountering Error Messages                                                                                                    |                                                                                                    |    |  |  |  |  |
| L                                                                                                    | Learn how to find funding opportunities and apply for a grant in Grants.gov using our training resources and videos. Resources are available in the online user guide and Grants gov YouTube channel.                                                                                                    |    |  |  |  |  |
|                                                                                                    | Browse the Applicant Training Resources»                                                                                                    |    |  |  |  |  |
| E                                                                                                    | GRANTS.GOV COMMUNITY BLOG                                                                                                    |    |  |  |  |  |
| s<br>W                                                                                                    | Stay up to date with the latest updates and resources on the Grants.gov system on the Community Blog. Get previews of release updates, grant process and<br>writing basics, eligibility insights, and #FundingFriday.                                                                                                    |    |  |  |  |  |
|                                                                                                    | Visit the Grants.gov Community Blog »                                                                                                    |    |  |  |  |  |
| •                                                                                                    | RANTS.GOV DISCUSSION FORUM                                                                                                    |    |  |  |  |  |

Join in the conversation amongst the federal grants community through the Grants.gov Discussion Forum. We encourage you to share questions, answers, and resources with fellow members of the grants community. Access the Grants.gov Discussion Forum from the Connect tab.

L

## Logging into Research.gov

Effective January 24, 2022, the National Science Foundation (NSF) enabled Login.gov to sign in to Research.gov. Login.gov is a Federal shared service platform, developed by the General Services Administration (GSA) in conjunction with the United States Digital Services (USDS), that provides multi-factor authentication for users to sign in to participating government agency systems. Accessing the NSF Research.gov system through Login.gov enables the user to have a single username and password for Federal systems such as SAM.gov and Grants.gov.

Use of Login.gov to sign in to Research.gov is optional, and the research community is still able to use their NSF-issued credentials or their university-issued credentials through the InCommon integration to sign in to Research.gov.

Here's what to know about the new Login.gov sign in option for Research.gov:

- After Login.gov credentials (username and password) are entered, the Login.gov system will require the user to provide a second factor such as a security key, authentication application, or a one-time security code the user receives by phone or by text to complete the authentication. For more information, please see the Login.gov Help Center Authentication Options page.
- When signing in to Research.gov with Login.gov credentials the first time, the user's Login.gov account and NSF account (NSF ID) will automatically be linked if the same primary email is used for both accounts. If Research.gov does not detect a primary email address match for both accounts, the user will be prompted to complete a one-time process to either link their Login.gov account to an existing NSF account (NSF ID) or to create a new NSF account (NSF ID).

Questions? If you have IT system-related questions regarding the new Login.gov sign in option for Research.gov, please contact the NSF Help Desk at 1-800-381-1532 (7:00 AM - 9:00 PM ET; Monday - Friday except federal holidays) or to rgov@nsf.gov. Policy-related questions should be directed to policy@nsf.gov.

| A NSF User Sign In                         |                                                                                                    |                      |
|--------------------------------------------|----------------------------------------------------------------------------------------------------|----------------------|
| Use your Primary Email Address, NSF ID, LC | GIN.GOV or your organization credentials to sign in to Research.gov                                             |                      |
| Your session has timed out due to inact    | ivity. Please log in again.                                                                                     |                      |
|                                            |                                                                                                    |                      |
| NSF Account                                | Organization Credentials 🕄                                                                                      | Login.go Credentials |
| Primary Email Address or NSF ID            | Pick Your Organization                                                                                          | _                    |
|                                            | Select an Option •                                                                                              | ULOGIN.GOV           |
| Forgot ID                                  | Sign In                                                                                                    |                      |
| Dassword                                   | Cognitive and the second second second second second second second second second second second second second se | Sign In              |
|                                            | ()                                                                                                    | or                   |
| Forgot Password                            |                                                                                                    |                      |
| Sign In                                    |                                                                                                    |                      |
| orgin in .                                 |                                                                                                    |                      |
| New to NSF? Register                       | Don't see your organization? Learn more / Register for InCommon                                                 |                      |

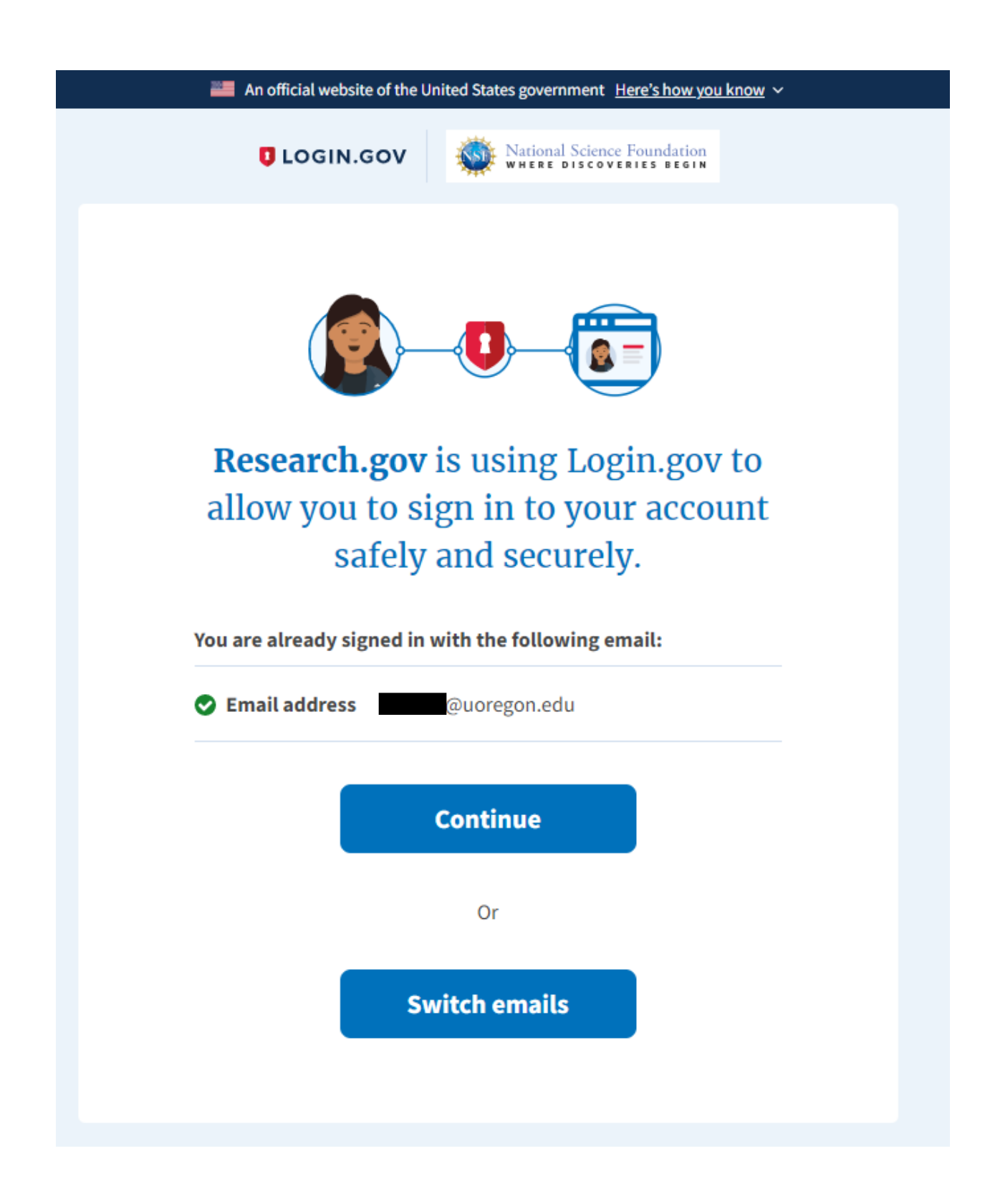

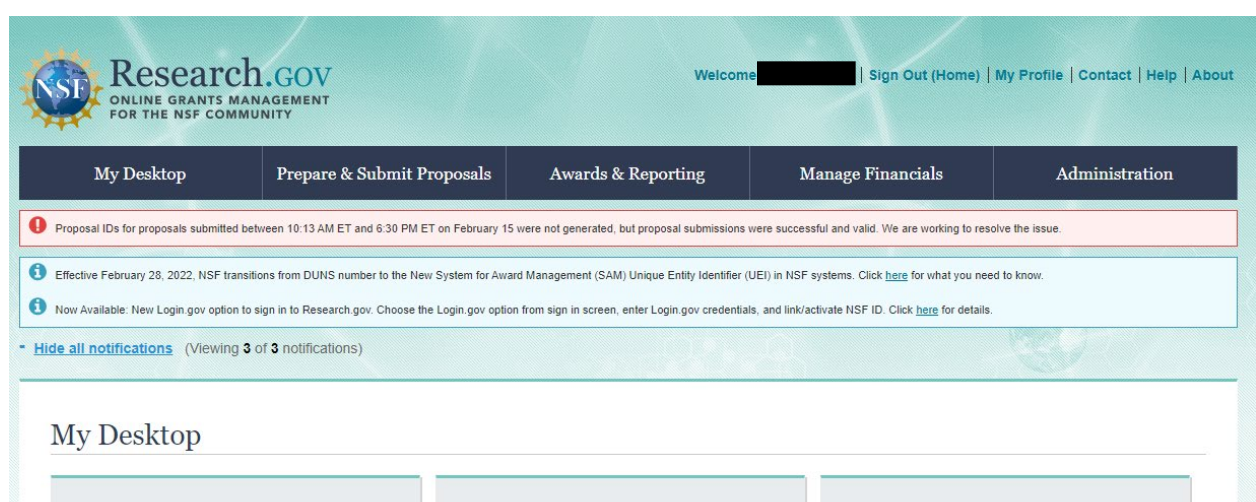

| Prepare & Submit Proposals                                                                                             | Awards & Reporting                                                             | Fellowships & Honorary Awards                                 |
|----------------------------------------------------------------------------------------------------|--------------------------------------------------------------------------------|---------------------------------------------------------------|
| Letters of Intent and Proposals<br>(Preliminary, Full, and Renewal)<br>Demo Site: Prepare Proposals<br>Proposal Status | Notifications & Requests<br>Project Reports                                    | Graduate Research Fellowship Program<br>(GRFP Officials only) |
| Manage Financials<br>Program Income Reporting<br>Grantee Cash Management Section Contacts                              | Administration<br>User Management<br>Research Administration<br>Look Up NSF ID |                                                               |

## Logging into eRA Commons or ASSIST:

#### For help, call 1-866-504-9552 (Press 1 for eRA Commons or ASSIST)

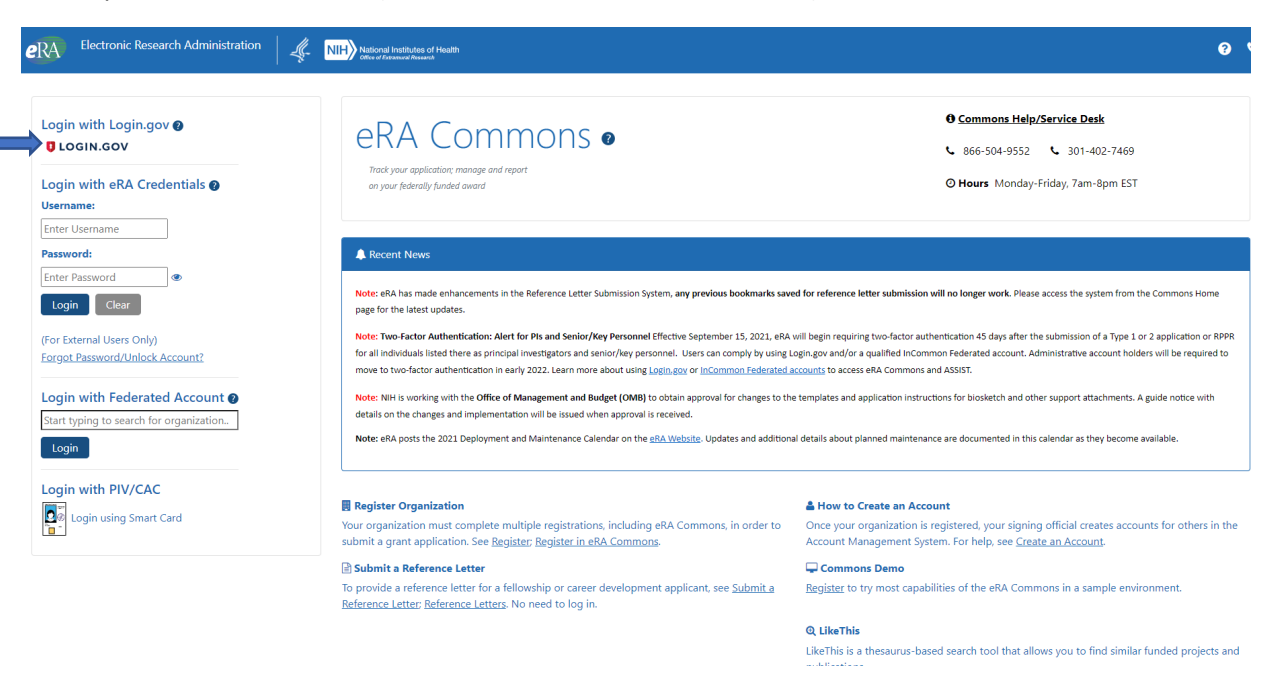

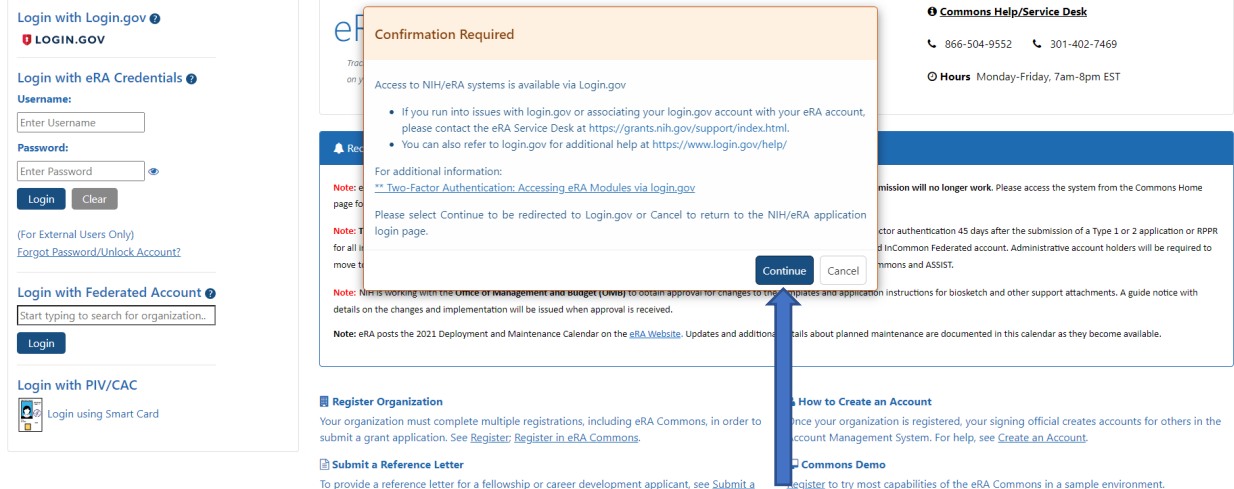

Reference Letter; Reference Letters. No need to log in.

() LikeThis

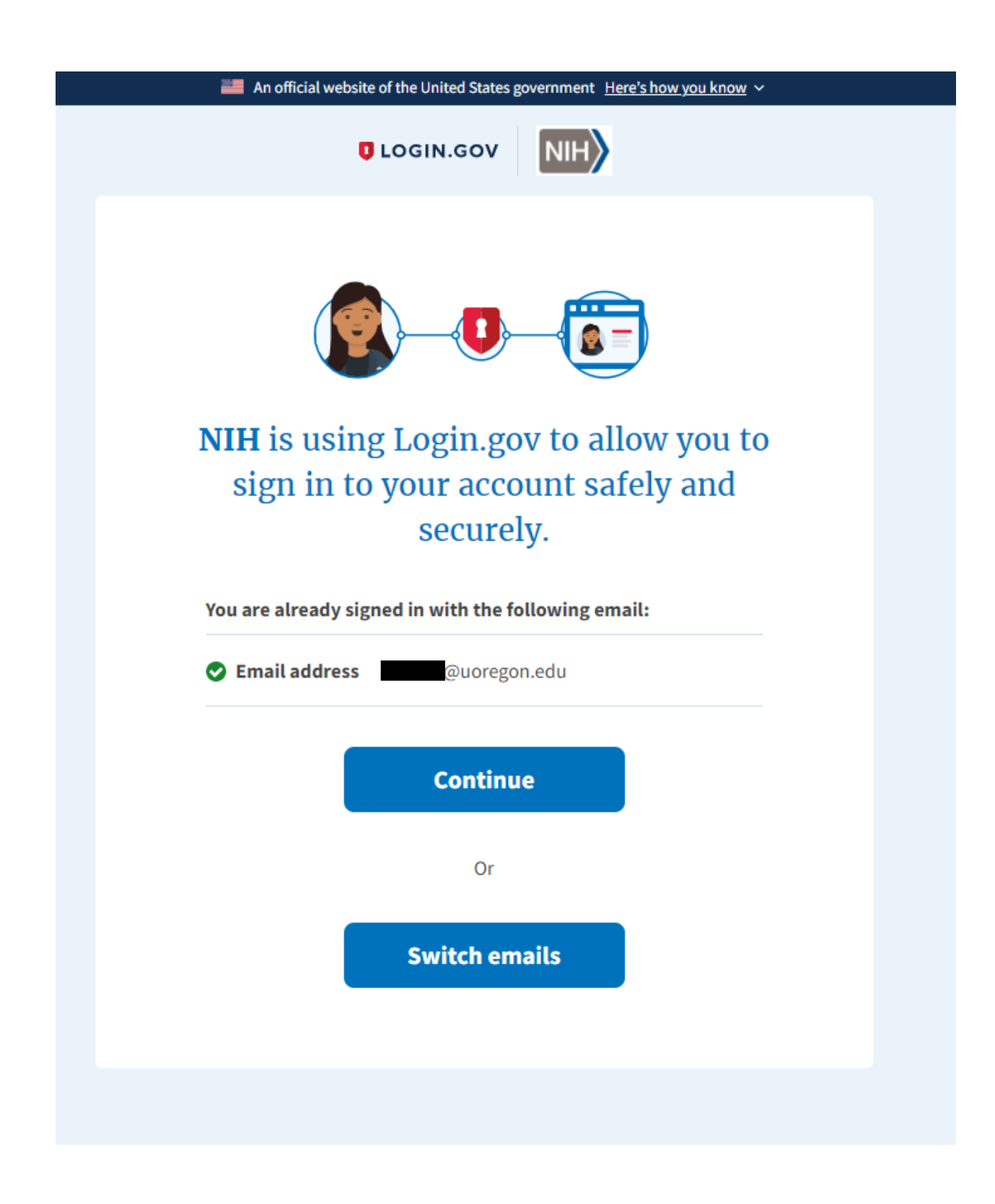

### Electronic Research Administration o 📞 🔺 Home Status eRA Commons • O Commons Help/Service Desk ₲ 866-504-9552 ₲ 301-402-7469 Track your application; manage and report on your federally funded award O Hours Monday-Friday, 7am-8pm EST ASSIST Note: Two-factor Authentication: Alert for PIs and Senior/Key Personnel Effective September 15, 2021, eRA will begin requiring two-factor authentication 45 days after the submission of a Type 1 or 2 application or RPPR for all individuals listed there as principal investigators and senior/key personnel. Users can comply by using Login.gov and/or a qualified inCommon Federated account. Administrative account holders will be Personal Profile required to move to two-factor authentication in early 2022. Learn more about using Login.gov or InCommon Federated accounts to access eRA Commons and ASSIST. Internet Assisted Review (IAR) nt Managen (Admin)

#### Submit a Reference Letter

To provide a reference letter for a fellowship or career development applicant, see Submit a Reference Letter: Reference Letters.

@ LikeThis LikeThis is a thesaurus-based search tool that allows you to find similar funded projects and publications.